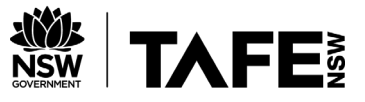

# How to Search Google- Advanced Search Tips

### **Using operators**

Operators are symbols and words you can add to your search to make your results more precise.

| Operator           | How it works                                                                                                    |
|--------------------|----------------------------------------------------------------------------------------------------|
| Quotation<br>marks | Use quotation marks to search for a particular phrase. This will narrow down your search, giving you fewer results.                                                                                     |
| <i>u m</i>         | e.g. if you search for <b>"code of conduct"</b> , the results list will only show webpages where the words "code of conduct" appear next to each other.                                                 |
| allintext:         | Use the operator allintext: to find pages that include all of your keywords                                                                                                    |
|                    | e.g. if you search for <b>allintext:elderly diabetes exercise</b> , the results list will only show webpages that include the words <b>elderly</b> , <b>diabetes</b> and <b>exercise</b> .              |
|                    | The words won't necessarily appear next to each other.                                                                                                    |
| allintitle:        | Use the operator <b>allintitle:</b> to find pages that include all of your keywords in the title.                                                                                                    |
|                    | e.g. if you search for <b>allintitle:elderly diabetes exercise</b> , the results list will only show webpages that include the words <b>elderly</b> , <b>diabetes</b> and <b>exercise</b> in the title. |
| OR                 | Use the operator <b>OR</b> to find websites that include at least one of your keywords.<br>This is useful if you can think of two or more words with the same meaning, or a similar meaning.            |
|                    | e.g. searching for <b>female OR woman</b> will find websites that include either word.                                                                                                    |
| -                  | Exclude an unwanted word by adding a minus sign before it. This is useful if you're searching for something that has more than one meaning.                                                             |
|                    | e.g. <b>salsa -dance</b> will find websites about the food salsa, and exclude websites about dance.                                                                                                    |
|                    | Do not leave a space between the minus sign and the word you want to exclude.                                                                                                    |
| *                  | Use an asterisk to find a missing word. Google will try to fill the gap.                                                                                                    |
|                    | e.g. searching for <b>how * affects fitness</b> will find webpages on how your body type affects fitness, on how alcohol affects fitness and on how sleep affects fitness.                              |

Resource ID: TAFE NSW Libraries\_20\_04\_How to Guide: How to search Google- Advanced Search Tips

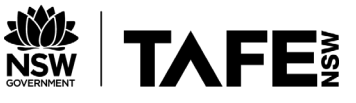

| #        | Search for trending topics using a hashtag.                                                                                                    |
|----------|----------------------------------------------------------------------------------------------------|
|          | e.g. searching for <b>#mentalhealth</b> will find popular information on mental health.                                                                    |
|          | Use the operator <b>related:</b> to find webpages similar to the page you specify.                                                                         |
| related: | e.g. searching for <b>related:www.sane.org</b> will find other websites dealing with mental health such as Beyond Blue, Headspace and Black Dog Institute. |
|          | Do not leave a space between <b>related:</b> and the web page URL.                                                                                         |

## **Using limits**

Limits can be used to restrict your search results. They help remove unwanted webpages and formats.

| Limiter                         | How it works                                                                                                    |
|---------------------------------|----------------------------------------------------------------------------------------------------|
| site:.au                        | Add <b>site:.au</b> to your search to limit your results to Australian websites.<br>e.g. bushfires <b>site:.au</b>                                                                                                    |
| site:.gov<br>or<br>site:.gov.au | Add <b>site:.gov</b> to your search to limit your results to government websites.<br>Add <b>site:.gov.au</b> to your search to limit your results to Australian government websites.<br>e.g. tax <b>site:.gov.au</b>                                                                                                    |
| site:.edu<br>or<br>site:.edu.au | Add <b>site:.edu</b> to your search to limit your results to websites associated with<br>educational institutions, such as schools and universities.<br>Add <b>site:.edu.au</b> to your search to limit your results to websites associated with<br>Australian educational institutions.<br>e.g. "Harvard referencing" <b>site:.edu</b> |

Resource ID: TAFE NSW Libraries\_20\_04\_How to Guide: How to search Google- Advanced Search Tips

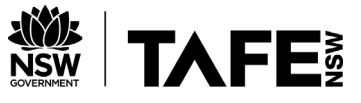

| site:.org    | Add <b>site:.org</b> to your search to limit your results to websites for organisations.         |
|--------------|--------------------------------------------------------------------------------------------------|
| or           | Organisations like the Red Cross, Benevolent Society and Wesley Mission all use the .org domain. |
| site:.org.au | Add <b>site:.org.au</b> to your search to limit your results to Australian organisations.        |
|              | e.g. refugees <b>site:.org</b>                                                                   |
|              |                                                                                                  |

### To search within a particular website.

| Limiter | How it works                                                                                                    |
|---------|----------------------------------------------------------------------------------------------------|
|         | Use the limiter <b>site:</b> to search within a particular website.                                                                                 |
| site:   | e.g. typing "human rights" site:http://www.un.org/en into Google searches the United Nations website for pages including the phrase "human rights". |
|         | Searching for <b>"public transport" site:www.smh.com.au</b> will find news stories about public transport published in the Sydney Morning Herald.   |

#### To limit your results to a particular type of file.

| Limiter | How it works                                                                                                    |
|---------|----------------------------------------------------------------------------------------------------|
| .pdf    | Add <b>.pdf</b> to your search to limit your results to PDF documents.<br>e.g. <b>"mental health" .pdf</b>                          |
| .ppt    | Add <b>.ppt</b> to your search to limit your results to PowerPoint presentations.<br>e.g. <b>"youth culture" .ppt</b>               |
| .mp3    | Add <b>.mp3</b> to your search to limit your results to audio files.<br>e.g. "telephone etiquette" <b>.mp3</b>                      |
| .mp4    | Add <b>.mp4</b> to your search to limit your results to video files.<br>e.g. "drug abuse" <b>.mp4</b> returns videos on drug abuse. |

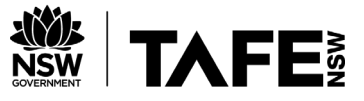

#### To limit your results by date.

| Limiter | How it works                                                                                                    |
|---------|----------------------------------------------------------------------------------------------------|
| before: | Use the limiter <b>before:</b> to limit your search to webpages updated before a particular year.<br>e.g. <b>before:2015</b> guns AND "public attitude" |
| after:  | Use the limiter <b>after:</b> to limit your search to webpages updated after a particular year.<br>e.g. <b>after:2019</b> "interest rates" site:.au     |

### **Google Advanced Search**

You can also use Google Advanced Search to refine your search and help you find better results.

Go to: <a href="https://www.google.com/advanced\_search">https://www.google.com/advanced\_search</a>

or simply search Google for "Advanced Search".

Advanced Search allows you to:

- Combine search terms
- Select where you want your search terms to appear on a page, for example, in the title or in the text
- Search by date
- Search by country/region
- Search by language
- Limit your search to a single domain e.g. .edu, .org or.gov
- Search for a specific file type

If you need help searching the internet for information please contact your local TAFE NSW Library. You can find our contact details at <u>https://tafensw.libguides.com/contacts</u>